| System Config     | uratio                                                      | Base OS<br>CPU                                                                                                    |                                                                                                    | Windows 7 Pro 648it<br>Intel Core 16-2500K                                                                                                    |                                                                                                    |                                                                                                    |                                                                                                    |                                                                                                    |                                                                                                    |                                                                                                    |                                                                        |
|-------------------|-------------------------------------------------------------|----------------------------------------------------------------------------------------------------|----------------------------------------------------------------------------------------------------|----------------------------------------------------------------------------------------------------|----------------------------------------------------------------------------------------------------|----------------------------------------------------------------------------------------------------|----------------------------------------------------------------------------------------------------|----------------------------------------------------------------------------------------------------|----------------------------------------------------------------------------------------------------|----------------------------------------------------------------------------------------------------|------------------------------------------------------------------------|
|                   |                                                             | RAM<br>Openmaint Files<br>Download Link                                                                                                    |                                                                                                    | 32 GB DDR3<br>openmaint-2.0-3.1.zip -> (Get openmaint-2.0-3.1.1.war<br>https://sourceforge.net/projects/openmaint/files/2.0/                                                                                                    |                                                                                                    | from it)<br>Core%20updates/openmaint-2.0-3.1.1/openmaint-2.0-3.1.zip/download                                                                                                    |                                                                                                    |                                                                                                    |                                                                                                    |                                                                                                    |                                                                        |
|                   |                                                             | Postgres<br>Post GIS                                                                                                    |                                                                                                    | v 9.5.19<br>v 2.5.1                                                                                                    | postgresql-<br>postgis_2_                                                                                                    | 9.5.19-2-windows<br>pg95.exe (Down                                                                                                    | x64.exe<br>loaded from Stack Builder)                                                                                                    |                                                                                                    |                                                                                                    |                                                                                                    |                                                                        |
| Steps             |                                                             | Sub-Step                                                                                                    |                                                                                                    | V 8.5.47                                                                                                    | apache-ton                                                                                                    | icat-8.5.47-windo                                                                                                    | ws-x64.zip                                                                                                    |                                                                                                    |                                                                                                    |                                                                                                    |                                                                        |
| Steps 1<br>2<br>3 | 3.1<br>3.2<br>3.3<br>3.4<br>3.5<br>3.6<br>3.3<br>3.6<br>3.7 | Sub-Step Instal Postges Instal Postges Instal Postges Instal Postges Instal Postges Instal Postges Instal Other Instal Other Instal Oth | ets installed at roo<br>init<br>t with dump havin<br>to a location. Ren<br>emaint 2.0-3.1.<br>maint 2.0-3.1.<br>maint 2.0-3.1.<br>maint 2.0-3.1.<br>up lant to deploy or<br>up lant to deploy or<br>up lant to deploy and<br>up lant to deploy and<br>up lant to deploy and<br>up lant to deploy and<br>this sumple config (if<br>et less of the state of the state<br>state of the state of the state<br>state of the state of the state<br>et land to the state of the state<br>et land to the state of the state<br>et land to the state of the state<br>et land to the state of the state of the<br>state of the state of the state of the<br>state of the state of the state of the<br>state of the state of the state of the state<br>ensaint                                                                                                    | V 5.547 ti installation directory of PostgreSQL g demo data me the root torcat directory to just "t ip", extract the war file "openmaint.24 ip", extract the war file "openmaint.24 ip", extract the war file "openmaint.24 in" into the Tornact Weabaps" directory. commented): in one Openmaint web applications, th unityipe Openmaint web applications, t unityipe Openmaint web applications, t unityipe Openmaint web applications, t in one Openmaint web applications, t in one Openmaint web applications, t in one Openmaint web applications, t in one Openmaint web applications, t in one Openmaint web applications, t in one Openmaint web applications, t in one Openmaint web applications, t in one openmaint web applications, t in our Openmater openmaint web th openmaint 'indie" (Statiania base).Com th openmaint 'indie" (Statiania base).Com th openmaint openmaint openmain                                                                                                    | apacheton<br>apacheton<br>participation and a second apacheton<br>apacheton<br>apache | all folder path she<br>enmaint.war <sup>1</sup><br>"database.conff "f<br>ance must connect<br>on "S(Opermaint<br>Jase)/conff. Keeg<br>my conff lie 15"<br>(jatatina.base)/with<br>my conff lie 15"<br>(jatatina.base)/with<br>my conff lie 15"<br>(jatatina.base)/with<br>basemare-post<br>db Jassword-pass<br>db Jassword-password-pass<br>db Jassword-password-password-password-password-password-password-password-password-password-password-password-password-password-password-password-password-password-passwo | rt. We call root directory \$(catali<br>lie at \$(catalina.base)/conf/<br>to it's own diatabase. In that cas<br>hoot with the second second second second second<br>the directory name same as 0p<br>the directory name same as 0p<br>the directory name same as 0p<br>the directory name same as 0p<br>the directory name same as 0p<br>the directory name same as 0p<br>the directory name same as 0p<br>the directory name same as 0p<br>the directory of the directory of the directory<br>word<br>directory name same as 0p<br>the directory of the directory of the directory<br>of the directory of the directory of the directory<br>of the directory of the directory of the directory<br>of the directory of the directory of the directory<br>of the directory of the directory of the directory<br>of the directory of the directory of the directory<br>of the directory of the directory of the directory<br>of the directory of the directory of the directory of the directory<br>of the directory of the directory of the directory of the directory<br>of the directory of the directory | na base)<br>e do not keep file at location S(ca<br>tive Opermaint installations.<br>Inmaint web application context.<br>INP(conf)database.conf_example<br>t | talina.base)/conf/.<br>e° to newly created fo<br>Properties<br>Username<br>Variable Nat<br>Variable Nat | Interesting and the second second sec | Ina.base\conf\openmaint"  SecurityLabels SQ.  Value  Add/Change Remove |
|                   |                                                             | Help                                                                                                    |                                                                                                    |                                                                                                    | ancel                                                                                                    | Help                                                                                                    |                                                                                                    | QK <u>C</u> ancel                                                                                                    | User Name<br>Help                                                                                       |                                                                                                    | <u>QK</u> <u>Cancel</u>                                                |
|                   |                                                             |                                                                                                    |                                                                                                    |                                                                                                    | .:1                                                                                                    |                                                                                                    |                                                                                                    |                                                                                                    |                                                                                                    |                                                                                                    |                                                                        |
|                   |                                                             | Database for op                                                                                                    | enmaint populate                                                                                                    | d with dump file openmaint_demo.dur                                                                                                    | np                                                                                                    | Rev Database                                                                                                    |                                                                                                    | ×                                                                                                    | New Date                                                                                                | lakara                                                                                                    | ×                                                                      |
|                   |                                                             | Properties De<br>User/Frage<br>Robels<br>Add/Changes<br>Role 200<br>ALL<br>CREATE<br>CONFECT                                                                                                    | finition Variables<br>Privileges<br>Te<br>Remove                                                                                                    | Priveges <u>Security Labels</u> <u>SQ.</u><br>+ GRANT OPTION<br>- GRANT OPTION<br>- GRANT OPTI | ancel                                                                                                    | Provider           Add/change           Provider                                                                                                    | ton Variables Produces (Security<br>Security tobe)                                                                                                    | Linkes <u>pop</u>                                                                                                    | Properties                                                                                              | Definiton Variables Privileges<br>W<br>E DATABARE openmeint<br>H ENCOLUNG-VITE'<br>ORIEP-postgrafe<br>CONRECTION LIMIT=-1;<br>M<br>M<br>JAT ON DATABASE openmeint<br>Database for openmeint ;<br>M                                                                                                    | Security Labes SQL ,                                                   |
|                   |                                                             | PgAdmin III<br><u>File E</u> dit <u>P</u> lug                                                                                                    | gins <u>V</u> iew <u>T</u> ool                                                                                                    | s <u>H</u> elp                                                                                                    | -                                                                                                    |                                                                                                    | Planta at                                                                                                    | W - Institute Teach.co.                                                                                                    |                                                                                                    |                                                                                                    |                                                                        |
|                   |                                                             |                                                                                                    | gins Yew Ioo<br>resQ. 9. Socialization<br>orresQ. 9. Socialization<br>orresQ | 1         Help           Image: Image: Ima                                                                                                    | Connection     Connection     C                                                                                                    | atatata Depend<br>ace<br>C.<br>C.<br>C.<br>C.<br>C.<br>C.<br>C.<br>C.<br>C.<br>C.<br>C.<br>C.<br>C.                                                                                                    | Increase Dependents International International Internatio                                                                           | th durp file opermant_demo.durp                                                                                                    |                                                                                                    |                                                                                                    |                                                                        |
|                   |                                                             | Retrieving details                                                                                                    | on schema public I                                                                                                    | Xone.                                                                                                    |                                                                                                    | ior openmai                                                                                                    | populate with dump fil                                                                                                    | m                                                                                                    |                                                                                                    |                                                                                                    |                                                                        |

|      | Create a gis schema in thi<br>Query create scheme<br>Output Query returne                                                                                                    | a gis;<br>ed successfully with no result                                                                                                    | in 31 msec.               | prowing duery                                                                                                    |                                                                                                    |                                                                                                    |                                                                                                    |                                                                                                    |
|------|----------------------------------------------------------------------------------------------------|----------------------------------------------------------------------------------------------------|---------------------------|----------------------------------------------------------------------------------------------------|----------------------------------------------------------------------------------------------------|----------------------------------------------------------------------------------------------------|----------------------------------------------------------------------------------------------------|----------------------------------------------------------------------------------------------------|
|      | Query create extens                                                                                                    | ion postgis schema gis;                                                                                                    | i= 021                    |                                                                                                    |                                                                                                    |                                                                                                    |                                                                                                    |                                                                                                    |
| 3.9  | Now procede with import                                                                                                    | ting a database. I will be using                                                                                                    | the dump file "openm      | aint_demo.dump"                                                                                                    |                                                                                                    |                                                                                                    |                                                                                                    |                                                                                                    |
|      | Restore schema "publi                                                                                                    | lic"                                                                                                    | ×                         |                                                                                                    |                                                                                                    |                                                                                                    |                                                                                                    |                                                                                                    |
|      | Filename gt\Ope                                                                                                    | enmaint\dumps\openmaint_demo.                                                                                                    | dump                      |                                                                                                    |                                                                                                    |                                                                                                    |                                                                                                    |                                                                                                    |
|      | Number Of Jobs                                                                                                    |                                                                                                    |                           |                                                                                                    |                                                                                                    |                                                                                                    |                                                                                                    |                                                                                                    |
|      | Rolename postgre                                                                                                    | 15                                                                                                    | •                         |                                                                                                    |                                                                                                    |                                                                                                    |                                                                                                    |                                                                                                    |
|      |                                                                                                    |                                                                                                    |                           |                                                                                                    |                                                                                                    |                                                                                                    |                                                                                                    |                                                                                                    |
|      |                                                                                                    |                                                                                                    |                           |                                                                                                    |                                                                                                    |                                                                                                    |                                                                                                    |                                                                                                    |
|      | at a s                                                                                                    |                                                                                                    | triante Managara I        |                                                                                                    |                                                                                                    |                                                                                                    |                                                                                                    |                                                                                                    |
|      | He options Restore Option                                                                                                    | Display objects                                                                                                    | estore <u>C</u> ancel     |                                                                                                    |                                                                                                    |                                                                                                    |                                                                                                    |                                                                                                    |
| 3.10 | Following is the result of t<br>I get following reseult cod                                                                                                    | the import<br>de                                                                                                    |                           | -                                                                                                    |                                                                                                    |                                                                                                    |                                                                                                    |                                                                                                    |
|      | Process return<br>It seems everything gets i                                                                                                    | ned exit code 0.<br>imported without any error! I                                                                                                    | am surprised!             | WordPad<br>Document                                                                                                    | :                                                                                                    |                                                                                                    |                                                                                                    |                                                                                                    |
| 3.11 | Following is the various of<br>pgAdmin III                                                                                                    | bject count at openmaint dat                                                                                                    | abase as shown in pgA     | dmin                                                                                                    |                                                                                                    |                                                                                                    | Contraction of the                                                                                                    |                                                                                                    |
|      |                                                                                                    |                                                                                                    | 💽 🎤 🙀 •                   | • ?                                                                                                    |                                                                                                    |                                                                                                    |                                                                                                    |                                                                                                    |
|      | Object browser<br>Server Groups                                                                                                    |                                                                                                    | ×                         | Properties Statistics D                                                                                                    | ependencies Dependen                                                                                                    | its                                                                                                    |                                                                                                    |                                                                                                    |
|      | Servers (1)     PostgreSQL 9.5 (                                                                                                    | (localhost:5432)                                                                                                    |                           | Property                                                                                                    | Value<br>openmaint                                                                                                    |                                                                                                    |                                                                                                    |                                                                                                    |
|      | e-@ opermain<br>e-@ Catal                                                                                                    | 5/<br>10<br>logs (2)                                                                                                    |                           | OID<br>Owner                                                                                                    | 18852<br>postgres                                                                                                    |                                                                                                    |                                                                                                    |                                                                                                    |
|      | B- Contraction - Contraction -                                                                                                    | nt Triggers (0)<br>nsions (2)<br>mas (2)                                                                                                    |                           | Tablespace                                                                                                    | pg_default<br>pg_default                                                                                                    |                                                                                                    |                                                                                                    |                                                                                                    |
|      | <b>□</b> - ♦ 0                                                                                                    | Collations (0)                                                                                                    |                           | Collation                                                                                                    | English_United State                                                                                                    | s.1252<br>s.1252                                                                                                    |                                                                                                    |                                                                                                    |
|      |                                                                                                    | FTS Configurations (0)<br>FTS Dictionaries (0)                                                                                                    |                           | Default schema<br>Default table ACL                                                                                                    |                                                                                                    |                                                                                                    |                                                                                                    |                                                                                                    |
|      |                                                                                                    | FTS Parsers (0)<br>FTS Templates (0)<br>Functions (1199)                                                                                                    |                           | Default sequence ACL<br>Default function ACL                                                                                                    |                                                                                                    |                                                                                                    |                                                                                                    |                                                                                                    |
|      |                                                                                                    | Sequences (0)<br>Tables (1)                                                                                                    |                           | Allow connections?                                                                                                    | Yes<br>Yes                                                                                                    |                                                                                                    |                                                                                                    |                                                                                                    |
|      |                                                                                                    | Views (4)<br>vublic                                                                                                    |                           | Connection limit<br>System database?                                                                                                    | -1<br>No<br>Database for openm                                                                                                    | aint populated with dur                                                                                                    | no file operimaint demo,dumo                                                                                                    |                                                                                                    |
|      |                                                                                                    | Collations (0)<br>Domains (0)<br>ETS Configurations (0)                                                                                                    |                           |                                                                                                    |                                                                                                    |                                                                                                    |                                                                                                    |                                                                                                    |
|      |                                                                                                    | FTS Dictionaries (0)<br>FTS Parsers (0)                                                                                                    |                           |                                                                                                    |                                                                                                    |                                                                                                    |                                                                                                    |                                                                                                    |
|      | 10-4<br>10-4                                                                                                    | FTS Templates (0)     Functions (282)     Sequences (7)                                                                                                    |                           |                                                                                                    |                                                                                                    |                                                                                                    |                                                                                                    |                                                                                                    |
|      |                                                                                                    | Tables (465)<br>Trigger Functions (50)                                                                                                    |                           |                                                                                                    |                                                                                                    |                                                                                                    |                                                                                                    |                                                                                                    |
|      | Slony                                                                                                    | Replication (0)                                                                                                    |                           |                                                                                                    |                                                                                                    |                                                                                                    |                                                                                                    |                                                                                                    |
| 3.12 | Go to web browser and o                                                                                                    | pen link: http://localhost:808                                                                                                    | 80/openmaint. Note th     | at. it mav take some time to                                                                                                    | load below screen. You r                                                                                                    | nav have to refresh v                                                                                                    | our databse server from pea                                                                                                    | idmin or restart tomcat once                                                                                                    |
|      | Patches                                                                                                    |                                                                                                    |                           |                                                                                                    |                                                                                                    |                                                                                                    |                                                                                                    |                                                                                                    |
|      | Name 1                                                                                                    |                                                                                                    |                           | Description                                                                                                    |                                                                                                    |                                                                                                    | Category                                                                                                    |                                                                                                    |
|      | 3.2.0-04_menu_validation_trigger                                                                                                    |                                                                                                    |                           | menu validation trigger                                                                                                    |                                                                                                    |                                                                                                    | core                                                                                                    |                                                                                                    |
|      | 3.2.0-06_improve_lookup_validatio                                                                                                    | on                                                                                                    |                           | lookup validation                                                                                                    |                                                                                                    |                                                                                                    | core                                                                                                    |                                                                                                    |
|      | 3.2.0-08_empty_email_template                                                                                                    |                                                                                                    |                           | add 'Empty' email template                                                                                                    |                                                                                                    |                                                                                                    | core                                                                                                    |                                                                                                    |
|      | 3.2.0-10_temp_table_composite                                                                                                    |                                                                                                    |                           | add temp table composite info                                                                                                    |                                                                                                    |                                                                                                    | core                                                                                                    |                                                                                                    |
|      | 3.2.0-12_improve_wf_task_id_2                                                                                                    |                                                                                                    |                           | improve writask id format 2                                                                                                    |                                                                                                    |                                                                                                    | core                                                                                                    |                                                                                                    |
|      |                                                                                                    | n                                                                                                    |                           | for idtenant permission                                                                                                    |                                                                                                    |                                                                                                    | core                                                                                                    |                                                                                                    |
|      | 3.2.0-13_fix_idtenant_permission<br>3.2.0-14_fix_flowstatus_permission                                                                                                    |                                                                                                    |                           | in noninanti perintriori                                                                                                    |                                                                                                    |                                                                                                    | core                                                                                                    |                                                                                                    |
|      | 3.2.0-13_tx_idtenant_permission<br>3.2.0-14_fx_flowstatus_permission<br>3.2.0-15_request_trace_tcp_dump<br>3.2.0-16_etf_gate                                                                                                    |                                                                                                    |                           | add column to record full request t<br>add etl gate tables                                                                                                    | cp dump                                                                                                    |                                                                                                    | core<br>core                                                                                                    |                                                                                                    |
|      | 32.0-13_trc_idtenant_permission<br>32.0-14_flar_flowstatus_permission<br>32.0-15_request_trace_tcp_dump<br>32.0-16_etti_gate<br>32.0-17_etti_gate_tpl                                                                                                    | 2                                                                                                    |                           | add column to record full request t<br>add eti gate tables<br>eti gate noop mode<br>eti gate tpi                                                                                                    | cp dump                                                                                                    |                                                                                                    | core<br>core<br>core<br>core<br>core                                                                                                    |                                                                                                    |
|      | 3.2.0-13.7tr. jdfevant permission<br>3.2.0-14.ftr.(Rowstatus, permission<br>3.2.0-15,request, trace, tco, dump<br>3.2.0-16,etf.gate<br>3.2.0-17,refl.gate, top<br>3.2.0-17,refl.gate, top<br>3.2.0-17,refl.gate, top<br>3.2.0-18, script.jdb, name, change<br>3.2.0-19, custom, components, Lab                                                                                                    | o<br>o<br>bla                                                                                                    |                           | add column to record full request t<br>add eti gate tables<br>eti gate noop mode<br>eti gate tpl<br>change script job name, job name o<br>add single table for custom compo                                                                                                    | onstraint<br>nents                                                                                                    |                                                                                                    | core<br>core<br>core<br>core<br>core<br>core                                                                                                    |                                                                                                    |
|      | 12.0-13 Ju; ditenting permission<br>32.0-14 Ju; ditenting permission<br>32.0-14 Ju; ditenting permission<br>32.0-15 request; trace_tcg_dump<br>32.0-16 ret_gate<br>32.0-17 ret_gate, jol<br>32.0-17 ret_gate, jol<br>32.0-18 ret_gate, jol<br>32.0-19 ret_gate, jol<br>32.0-19 ret_gate, jol<br>32.0-20 Ju; dotes permission<br>32.0-20 Ju; rotes permission                                                                                                    | a<br>ana                                                                                                    |                           | add column to record full request t<br>add et gate tables<br>et gate noop mode<br>et gate tpi<br>change script job name, job name e<br>add single table for custom composi<br>fue iddass permission<br>fix notes permission                                                                                                    | onstraint                                                                                                    |                                                                                                    | core<br>core<br>core<br>core<br>core<br>core<br>core<br>core                                                                                                    |                                                                                                    |
|      | 1.2.0.13 (k), different (, permission     1.2.0.14 (k), (f) (k) (k) (k) (k) (k) (k) (k) (k) (k) (k                                                                                                    | n                                                                                                    |                           | and column to record full request it<br>and edi gate tables<br>etil gate noop mode<br>etil gate gate gat<br>change script job name, de<br>add single table for custom compo<br>fix indicas permission<br>fix indicas permission<br>fix weight content<br>fix weight content<br>fix permission of templates table.                                                                                                    | cp dump<br>ionstraint<br>nents                                                                                                    |                                                                                                    | Core<br>Core<br>Core<br>Core<br>Core<br>Core<br>Core<br>Core                                                                                                    |                                                                                                    |
|      | 125113, 32, 484 and 24 minutes permittion<br>22.014, 15, 0, 6 minutes, permittion<br>22.014, 15, 0, 6 minutes, permittion<br>22.017, 9, 4 minutes, permittion<br>22.017, 9, 4 minutes, permittion<br>22.017, 9, 4 minutes, permittion<br>22.017, 9, 14, 0, 4 minutes, permittion<br>22.023, 15, minutes, permittion<br>22.023, 15, minutes, permittion<br>22.023, 15, minutes, permittion<br>22.023, 15, minutes, permittion<br>22.024, 14, minutes, minutes minutes, permittion<br>22.024, 14, minutes, minutes minutes, permittion<br>22.024, 14, minutes, minutes minutes, permittion<br>22.024, 14, minutes, minutes minutes, permittion<br>22.024, 14, minutes, minutes minutes, permittion<br>22.024, 14, minutes, minutes minutes, permittion<br>22.024, 14, minutes, minutes, permittion<br>22.024, 14, minutes, minutes, permittion<br>23.024, 14, minutes, minutes, permittion<br>23.024, 14, minutes, permittion<br>23.024, 14, minutes, permittion<br>23.024, 14, minutes, permi                                                                                                    | n<br>Norg                                                                                                    |                           | and column to record ful request. It<br>add et gate tables<br>et gate tables<br>et gate tables<br>et gate tables<br>change except joh name, joh name<br>da tagle table for cubons compose<br>fin debase permission<br>fin netes permission<br>fin netes permission<br>fin widget content<br>fin permission of templates table<br>impore multiteriant pulcy perform<br>added active fields to _Table                                                                                                    | onstraint<br>enstraint<br>ance on superclass                                                                                                    |                                                                                                    | core<br>core<br>core<br>core<br>core<br>core<br>core<br>core                                                                                                    |                                                                                                    |
|      | 12511, 54, 36, 36, 37, 37, 38, 37, 37, 37, 37, 37, 37, 37, 37, 37, 37                                                                                                    | n<br>Nag                                                                                                    |                           | add column to record full request to<br>add eff gate roops mole<br>eff gate roops mole<br>eff gate roops in ones, blo namer<br>add sange scorpt (in ones, blo namer<br>add sange table for custom composi-<br>to rodega particulario<br>for ordegat content<br>for endiget content<br>for particulario of dereplates table<br>imporer multitexent pulcy perform<br>adde adwer fielder ur jinter<br>function upgrade                                                                                                    | onstrant<br>enstrant<br>sance on superclass                                                                                                    |                                                                                                    | 0014<br>0015<br>0017<br>0017<br>0017<br>0017<br>0017<br>0017<br>0017                                                                                                    |                                                                                                    |
|      | 123-113, U., distanci, Jamisson<br>22.0-114, U., distanci, Jamisson<br>22.0-114, U., distanci, Jamisson<br>22.0-114, U., and J., Jamisson<br>22.0-117, U., gastr, Silon<br>22.0-117, U., gastr, Silon<br>22.0-117, U., gastr, Silon<br>22.0-112, U., Silon<br>22.0-112, U., Silon<br>22.0-112, U., Silon<br>22.0-112, U., Silon<br>22.0-12, U., Silon<br>22.0-212, U., Silon<br>22.0-212, U., Sil | n<br>ning                                                                                                    |                           | de column te mecard fair request ta<br>and et pate noom et<br>et pate noom et<br>et pate noom et<br>et pate noom et<br>and ange sorte panets, bit namer<br>and ange sorte panets, bit namer<br>and ange sorte panets<br>to colora parentesion<br>to colora parentesion<br>to parentesion of templates tables<br>template angel angel<br>to parentesion of templates tables<br>templates angel angel<br>to colora parentesion<br>to colora parentesion<br>to colora parentesion                                                                                                    | onstrant<br>unite on superclass                                                                                                    | n: © Teunoteca ori                                                                                                    | 0014<br>0015<br>0017<br>0017<br>0017<br>0017<br>0017<br>0017<br>0017                                                                                                    |                                                                                                    |
| 3.13 | 123-133, U., dutana (Jammaso)     223-134, U., dutana (Jammaso)     223-134, U., dutana (Jammaso)     223-134, U., dutana (Jammaso)     223-134, U., dutana (Jammaso)     223-134, U., dutana (Jammaso)     223-134, U., dutana (Jammaso)     223-134, U., dutana (Jammaso)     223-234, U., dutana (Jammaso)     223-234, U., dutana (Jammaso)     2                                                                                                    | ,<br>                                                                                                    | uccessfully applied, foll | and column to record full request to<br>and at gate tables<br>and at gate roops mole<br>at gate roops mole<br>at gate roops mole<br>and at gate table for cutions compose<br>the dates permetsion<br>for notes permetsion<br>for permetsion of templates tables<br>improve multiterare tpuicy perform<br>dated active field or gates<br>for action cograde                                                                                                    | onitrant                                                                                                    | n & Teoroteca of                                                                                                    | 0019<br>0019<br>0019<br>0019<br>0019<br>0019<br>0019<br>0019                                                                                                    |                                                                                                    |
| .13  | 23-13, 15, 0, 0, 0, 0, 0, 0, 0, 0, 0, 0, 0, 0, 0,                                                                                                    | s<br>an<br>meny<br>ches. Once all patches gets ss                                                                                                    | uccessfully applied, foll | add column to record full request to<br>add at gate tables<br>and at gate tables<br>at gate nog mole<br>at gate nog mole<br>at gate nog mole<br>and at gate table for custom compose<br>to custom permetation<br>for custom composed<br>for permetation of templates table<br>improve multiteriant pulcy perform<br>dated at autor finder tables<br>improve multiteriant pulcy perform<br>dated at autor finder tables<br>to access and the second second second<br>dated at autor finder tables<br>to access and the second second second<br>dated at autor finder tables<br>to access and the second second second<br>dated at autor finder tables<br>to access and tables<br>to access and tables<br>to a                                                                                        | onitrant<br>onitrant<br>same on superclass                                                                                                    | te @ Texandence ort                                                                                                    | 0019<br>0019<br>0019<br>0019<br>0019<br>0019<br>0019<br>0019                                                                                                    |                                                                                                    |
| .13  | 123-13,10,000,000,20000     123-13,10,000,000,20000     23-01,10,000,000,2000     23-01,10,000,200     23-01,10,000,200     23-01,10,000,200     23-01,10,000,200     23-01,10,000,200     23-01,10,000,200     23-02,10,000,200     23-02,10,000,200     23-02,10,000,200     23-02,10,000,200     23-02,10,000,200     23-02,10,000,200     23-02,10,000,200     23-02,10,000,200     23-02,10,000,200     23-02,10,000,200     23-02,10,000,200     23-02,10,000,200     23-02,10,000,200     23-02,10,000,200     23-02,10,000,200     23-02,10,000,200     23-02,10,000,200     23-02,10,000,200     23-02,10,000,200     23-02,10,000,200     23-02,10,000,200     23-02,10,000,200     23-02,10,000,200     23-02,10,000,200     23-02,10,000     23-02,10,000     23-02,10,000     23-02,10,000     23-02,10,000     23-02,10,000     23-02,10,000     23-02,10,000     23-02,10,000     23-02,10,000     23-02,10,000     23-02,10,000     23-02,10,000     23-02,10,000     23-02,10,000     23-02,10,000     23-02,10,000     23-02,10,000     23-02,10,000     23-02,10,000     23-02,10,000     23-02,10,000     23-02,10,000     23-02,10,000     23-02,10,000     23-02,10,000     23-02,10,000     23-02,10,000     23-02,10,000     23-02,10,000     23-02,10,000     23-02,10,000     23-02,10,000     23-02,10,000     23-02,10,000     23-02,10,000     23-02,10,000     23-02,10,000     23-02,10,000     23-02,10,000     23-02,10,000     23-02,10,000     23-02,10,000     23-02,10,000     23-02,1000     23-02,1000     23-02,1000     23-02,1000     23-02,1000     23-02,1000     23-02,1000     23-02,1000     23-02,1000     23-02,1000     23-02,1000     23-02,1000     23-02,1000     23-02,1000     23-02,1000     23-02,1000     23-02,1000     23-02,1000     23-02,1000     23-02,1000     23-02,1000     23-02,1000     23-02,1000     23-02,1000     23-02,1000     23-02,1000     23-02,1000     23-02,1000     23-02,1000     23-02,1000     23-02,1000     23-02,1000     23-02,1000     23-02,1000     23-02,1000     23-02,1000     23-02,1000     23-02,1000     23-02,1000                                                                                                    | s<br>n<br>tery<br>ches. Once all patches gets st                                                                                                    | uccessfully applied, foll | and column to record fair request the<br>and of gate noises<br>of gate noise of the second fair request<br>of gate noise of the second fair request<br>of gate noises of the second fair request<br>and angle scalar fair request<br>to fair second fair request<br>the personant of the second fair request<br>fair personant of the second fair request<br>fair column opgrade<br>sectors and the second fair request<br>fair the second fair request<br>fair the second fair the second fair the second fair<br>fair the second fair the second fair the second fair the second fair<br>fair the second fair the second f                                                                                                    | op domp<br>anstrant<br>anstrant<br>mane on superclas                                                                                                    | n S Teorodaca of                                                                                                    | 0/14<br>0/17<br>0/17<br>0/17<br>0/17<br>0/17<br>0/17<br>0/17<br>0/17                                                                                                    |                                                                                                    |
| 3.13 | 123-133, 0, 0, 0, 0, 0, 0, 0, 0, 0, 0, 0, 0, 0,                                                                                                    | s<br>an<br>n<br>tery<br>ches. Once all patches gets si                                                                                                    | uccessfully applied, foll | de column to record fuir request ti<br>and et pate noise<br>et pate noise motor<br>et pate noise parte<br>and ange ortegia harme, pla name et<br>and ange ortegia harme, pla name et<br>and ange table for collem composi-<br>ti name et pate pate table for<br>de colless permission<br>for perspection of templates table<br>for perspection of templates table<br>for perspection of templates table<br>for perspection of templates table<br>for perspection of templates table<br>for perspection of templates table<br>for perspection of templates table<br>for perspection of templates table<br>for perspective field to _riter<br>content of the perspective<br>table active field to _riter                                                                                                    | op domp<br>onstrant<br>anste on superclas                                                                                                    | n 8 Technica of                                                                                                    | 0/14<br>0/17<br>0/17<br>0/17<br>0/17<br>0/17<br>0/17<br>0/17<br>0/17                                                                                                    |                                                                                                    |
| 3.13 | 123113,0,0000000,200000     123113,0,0000000,2000000     123113,0,0000000,200000     123113,0,00000000     123113,00000     123113,00000     123113,0000     123113,0000     123113,0000     123113,0000     123113,0000     123113,0000     123113,000     123113,000     123113,000     123113,000     123113,000     123113,000     123113,000     123113,000     123113,000     123113,000     123113,000     123113,000     123113,000     123113,000     123113,000     123113,000     123113,000     123113,000     123113,000     123113,000     123113,000     123113,000     123113,000     123113,000     123113,000     123113,000     123113,000     123113,000     123113,000     123113,000     123113,000     123113,000     123113,000     123113,000     123113,000     123113,000     123113,000     123113,000     123113,000     123113,000     123113,000     123113,000     123113,000     123113,000     123113,000     123113,000     123113,000     123113,000     123113,000     123113,000     123113,000     123113,000     123113,000     123113,000     123113,000     123113,000     123113,000     123113,000     123113,000     123113,000     123113,000     123113,000     123113,000     123113,000     123113,000     123113,000     123113,000     123113,000     123113,000     123113,000     123113,000     123113,000     123113,000     123113,000     123113,000     123113,000     123113,000     123113,000     123113,000     123113,000     123113,000     123113,000     123113,000     123113,000     123113,000     123113,000     123113,000     123113,000     123113,000     123113,000     123113,000     123113,000     123113,000     123113,000     123113,000     123113,000     123113,000     123113,000     123113,000     123113,000     123113,000     123113,000     123113,000     123113,000     123113,000     123113,000     123113,000     123113,000     123113,000     123113,000     123113,000     123113,000     123113,000     123113,000     123113,000     123113,000     123113,000     123113,000     123113,000     123113,000     1231                                                                                                    | s<br>tee<br>n<br>tees. Once all patches gets so                                                                                                    | uccessfully applied, foil | de column to record fui request ti<br>and et pate noise<br>et pate noise moto<br>et pate noise provide<br>et pate noise provide<br>et pate noise provide<br>and angle scale fui custom composi-<br>tio datas provident<br>fui custom composition<br>fui custom composition<br>fui permission of emplotes tubies<br>fui permission of emplotes tubies<br>function cugrade<br>function cugrade                                                                                                    | op domp<br>ombant<br>ante on superclas                                                                                                    | in & Technology and                                                                                                    | 0/14<br>0/17<br>0/17<br>0/17<br>0/17<br>0/17<br>0/17<br>0/17<br>0/17                                                                                                    |                                                                                                    |
| 3.13 | 123-13,13,0,000,000,000,000,000,000,000,000,                                                                                                    | s .<br>n<br>execution of the set of the set of t                                                                                                    | uccessfully applied, foil | add column to record fur request to<br>add are part record fur request to<br>add are part record fur request to<br>add are part record for any other<br>and are or part of any other<br>fur add to a set of a set of a set of<br>the locate partners<br>for additional to a set of<br>the partners of the any other<br>fur additional to a set of<br>the additional to a set of<br>the additional to a set of<br>the additional to a set of<br>fur additional to a set of<br>fur additional to a set of<br>fur additional to a set of<br>the additional to a set of the additional<br>additional to a set of the additional to a set of<br>fur additional to a set of the additional to a set of<br>fur additional to a set of the additional to a set of<br>fur additional to a set of the additional to a set of<br>fur additional to a set of the additional to a set of<br>fur additional to a set of the additional to a set of<br>fur additional to a set of the additional to a set of<br>fur additional to a set of the additional to a set of<br>fur additional to a set of the additional to a set of<br>functional to additional to a set of the additional to additional<br>functional to additional to additional to additional to additional<br>functional to additional to additional to additional to additional<br>functional to additional to additiona                                                                                                    | anitrant<br>anitrant<br>sante on superclass                                                                                                    | in & Technology and                                                                                                    | 0019<br>0019<br>0019<br>0019<br>0019<br>0019<br>0019<br>0019                                                                                                    |                                                                                                    |
| 3.13 | 123-13,10,0000000,gemesoo     22-01,10,000000,gemesoo     22-01,10,000000,gemesoo     22-01,10,00000,gemesoo     22-01,10,00000,gemesoo     22-01,10,00000,gemesoo     22-02,10,00000,gemesoo     22-02,10,00000,gemesoo     22-02,10,00000,gemesoo     22-02,20,00000,gemesoo     22-02,20,000000,gemesoo     22-02,20,00000,gemesoo     22-02,20,00000,gemesoo     22-02,20000000,gemesoo     22-02,200000000000000000000000000000                                                                                                    | , tee                                                                                                    | uccessfully applied, foil | de column to record fuir request ti<br>and et gute noise<br>et gate noise moté<br>et gate noise fuir fuir fuir fuir fuir fuir<br>and angle script fuir fuir fuir fuir fuir<br>fuir fuir fuir fuir fuir fuir fuir fuir<br>fuir fuir fuir fuir fuir fuir fuir fuir<br>fuir fuir fuir fuir fuir fuir fuir fuir<br>fuir fuir fuir fuir fuir fuir fuir fuir<br>fuir fuir fuir fuir fuir fuir fuir<br>fuir fuir fuir fuir fuir fuir fuir<br>fuir fuir fuir fuir fuir fuir fuir<br>fuir fuir fuir fuir fuir fuir fuir<br>fuir fuir fuir fuir fuir fuir fuir<br>fuir fuir fuir fuir fuir fuir fuir<br>fuir fuir fuir fuir fuir fuir fuir fuir<br>fuir fuir fuir fuir fuir fuir fuir<br>fuir fuir fuir fuir fuir fuir fuir fuir<br>fuir fuir fuir fuir fuir fuir fuir fuir<br>fuir fuir fuir fuir fuir fuir fuir fuir<br>fuir fuir fuir fuir fuir fuir fuir fuir<br>fuir fuir fuir fuir fuir fuir fuir fuir<br>fuir fuir fuir fuir fuir fuir fuir fuir<br>fuir fuir fuir fuir fuir fuir fuir fuir<br>fuir fuir fuir fuir fuir fuir fuir fuir<br>fuir fuir fuir fuir fuir fuir fuir fuir<br>fuir fuir fuir fuir fuir fuir fuir fuir                                                                                                    | anitrant<br>anitrant<br>sante on superclass                                                                                                    | In & Tearrantee and                                                                                                    | 0019<br>0019<br>0019<br>0019<br>0019<br>0019<br>0019<br>0019                                                                                                    |                                                                                                    |
| 3.13 | 123-13,15,0,000,000,000,000,000,000,000,000,00                                                                                                    | ches. Once all patches gets se                                                                                                    | uccessfully applied, foil | de column to record fuir request ti<br>and et gute noige molé<br>et gate noige molé<br>et gate noige infantes, pio name et<br>and angle script gin name, pio name et<br>and angle script gin name, pio name et<br>and angle script gin name, pio name<br>fuir bet scrapt permission<br>fin nette permission<br>fin permission et templetes tubie<br>fin permission et templetes tubie<br>fin permission et templetes tubie<br>function rugginale<br>scotter angle script scotter angle scotter<br>function rugginale<br>scotter angle scotter angle scotter<br>scotter angle scotter angle scotter angle scotter<br>scotter angle scotter angle scotter angle scotter<br>scotter angle scotter angle scotter angle scotter<br>scotter angle scotter angle scotter angle scotter<br>scotter angle scotter angle scotter angle scotter<br>scotter angle scotter angle scotter angle scotter<br>scotter angle scotter angle scotter angle scotter angle scotter<br>scotter angle scotter angle scotter angle scotter angle scotter<br>scotter angle scotter angle scotter angle scotter angle scotter angle scotter angle scotter<br>scotter angle scotter angle scotter angle scotter angle scotter angle scotter angle scotter ang                                                                                                    | anitrant<br>anitrant<br>sante on superclass                                                                                                    | in & Tearnatese and                                                                                                    | 0/14<br>0/17<br>0/17<br>0/17<br>0/17<br>0/17<br>0/17<br>0/17<br>0/17                                                                                                    |                                                                                                    |
| 3.13 | 123-13,15,0,000,000,000,000,000,000,000,000,00                                                                                                    | , tee                                                                                                    | uccessfully applied, foll | de column to record fuir request ti<br>and er gate noop mode<br>er gate noop mode<br>er gate noop mode<br>er gate noop mode<br>er gate noop mode<br>fuir bet states permission<br>fuir bet states permission                                                                                                    | p dump<br>anneard a superclass                                                                                                    | n 8 Technica at                                                                                                    | 0/14<br>0/17<br>0/17<br>0/17<br>0/17<br>0/17<br>0/17<br>0/17<br>0/17                                                                                                    |                                                                                                    |
| .13  | 1231 (15, 0, 0, 0, 0, 0, 0, 0, 0, 0, 0, 0, 0, 0,                                                                                                    | ches. Once all patches gets st                                                                                                    | uccessfully applied, foll | de column to record fuir request ti<br>and et pate noise<br>et pate noise moté<br>et gate noise moté<br>et gate noise de la columna de la columna<br>da darge enregistant<br>fuir bet datas permission<br>fein datas permission<br>fein personalis de la columna de la columna<br>fair personalis de la columna de la columna<br>faire de la columna de la columna<br>faire de la columna de la columna<br>de la columna de la columna<br>de la columna de la columna<br>de la columna de la columna<br>de la columna de la columna<br>de la columna de la columna<br>de la columna de la columna<br>de la columna de la columna<br>de la columna de la columna<br>de la columna de la columna<br>de la columna de la columna<br>de la columna de la columna<br>de la columna<br>de la columna<br>de la columna de la columna<br>de la columna<br>de la columna de la columna<br>de la columna<br>de la c | p dump<br>annexes<br>saves on toperclass                                                                                                    | n (8 Technica art                                                                                                    | 0/14<br>0/17<br>0/17<br>0/17<br>0/17<br>0/17<br>0/17<br>0/17<br>0/17                                                                                                    | 1 april 2 april 2 apri                                                                                                    |
| 3.13 | 1231 (15, 0, 0, 0, 0, 0, 0, 0, 0, 0, 0, 0, 0, 0,                                                                                                    | ches. Once all patches gets su<br>ches. Once all patches gets su<br>ches. Once all patches gets su | uccessfully applied, foll | de column to record fuir equat ti<br>and et column to record fuir equat ti<br>and et gate nogen mole<br>et gate nogen for anne, plo name et<br>and angle calle fuir culture composi-<br>tion deta gate record<br>fuir deta gate record<br>fuir deta gate record<br>fuir bet calle permission<br>far experission of templets table<br>far action regrade<br>manuer and thema public participant<br>matter and the state of the state of the<br>manuer and thema public participant<br>matter and the state of the state of the<br>matter and the state of the state of the<br>matter and the state of the state of the<br>matter and the state of the state of the<br>matter and the state of the state of the<br>matter and the state of the state of the<br>matter and the state of the state of the<br>matter and the state of the state of the state of the<br>matter and the state of the state of the state of the<br>matter and the state of the state of the state of the<br>matter and the state of the state of the state of the<br>matter and the state of the state of the state of the<br>matter and the state of the state of the state of the<br>matter and the state of the state of the state of the<br>matter and the state of the state of the state of the<br>matter and the state of the state of the state of the<br>matter and the state of the state of the state of the<br>matter and the state of the state of the state of the<br>matter and the state of the state of the state of the<br>matter and the state of the state of the state of the state of the<br>matter and the state of the state of the state of the state of the<br>matter and the state of the state of the state of the state of the<br>matter and the state of the state of the state of the state of the<br>matter and the state of the state of th                                                                                                    | p dump<br>annexes<br>senses<br>Building - Infe - Capre                                                                                                    | n (6 Technica art                                                                                                    | 0019<br>0019<br>0019<br>0019<br>0019<br>0019<br>0019<br>0019                                                                                                    | 1 Spectra - 0 19                                                                                                    |
| .13  | 1231 (St., Contact, gammaco, gammaco, gamm                                                                                                    | thes. Once all patches gets so                                                                                                    | nin                       | ada cahama to accord full request a<br>add ari gate record full request a<br>soft ari gate tables<br>erig get record full frames, plan fames<br>and angle staffs for fames, plan fames<br>to full fames in the full fames<br>to full fames and full fames<br>for personal fames and fames<br>added active field to griter<br>fametoric agencies<br>and the full fames and fames<br>added active field to griter<br>for the full fames and fames<br>added active field to griter<br>for the field to griter<br>for the field                                                                                                    | p domp                                                                                                    | n 8 Terrolina of<br>Complex 1                                                                                                    | Core<br>Core<br>Core<br>Core<br>Core<br>Core<br>Core<br>Core                                                                                                    | ₩ Superior 0 0 10                                                                                                    |
| 3.13 | 123-151,50,000,000,2000     232-151,50,000,000,2000,2000     232-151,50,000,000,2000     232-151,50,000,200     232-151,50,000,200     232-151,50,000,200     232-151,50,000,200     232-251,50,000,200     232-252,50,000,200     232-252,50,000,200     232-252,50,000,200     232-252,50,000,200     232-252,50,000,200     232-252,50,000,200     232-252,50,000,200     232-252,50,000,200     232-252,50,000,200     232-252,50,000,200     232-252,50,000,200     232-252,50,000,200     232-252,50,000,200     232-252,50,000,200     232-252,50,000,200     232-252,50,000,200     232-252,50,000,200     232-252,50,000,200     232-252,50,000,200     232-252,50,000,200     232-252,50,000,200     232-252,50,000,200     232-252,50,000,200     232-252,50,000,200     232-252,50,000,200     232-252,50,000,200     232-252,50,000,200     232-252,50,000,200     232-252,50,000,200     232-252,50,000,200     232-252,50,000,200     232-252,50,000,200     232-252,50,000,200     232-252,50,000,200     232-252,50,000,200     232-252,50,000,200     232-252,50,000,200     232-252,50,000,200     232-252,50,000,200     232-252,50,000,200     232-252,50,000,200     232-252,50,000,200     232-252,50,000,200     232-252,50,000,200     232-252,50,000,200     232-252,50,000,200     232-252,50,000,200     232-252,50,000,200     232-252,50,000,200     232-252,50,000,200     232-252,50,000,200     232-252,50,000,200     232-252,50,000,200     232-252,50,000,200     232-252,50,000,200     232-252,50,000,200     232-252,50,000,200     232-252,50,000,200     232-252,50,000,200     232-252,50,000,200     232-252,50,000,200     232-252,50,000,200     232-252,50,000,200     232-252,50,000,200     232-252,50,000,200     232-252,50,000,200     232-252,50,000,200     232-252,50,000,200     232-252,500,000,200     232-252,500,000,000     232-252,500,000,000     232-252,500,000,000     232-252,500,000,000     232-252,500,000,000     232-252,500,000     232-252,500,000     232-252,500,000     232-252,500,000     232-252,500,000     232-252,500,000     232-252,5                                                                                                    |                                                                                                    | nicessfully applied, foll | ad channe for accord full request is<br>add att gate record full request is<br>add att gate record full request is<br>add angle control full famme, joh name of<br>add angle staffs if famme, joh name of<br>add angle staffs if famme, joh name of<br>so rectarge particulation<br>for personal staffs and staffs in the<br>source multitarge particulation<br>for personal of the staffs in the<br>personal staffs and staffs in the<br>added at staffs for family perform<br>added at staffs for family perform<br>added at staffs for family perform<br>added at staffs for the staffs<br>action of the staffs in the staffs<br>added at staffs for the staffs<br>added at staffs for the staffs<br>added at staffs for the staffs<br>added at staffs for the staffs<br>added at staffs for the staffs<br>added at staffs for the staffs<br>added at staffs for the staffs<br>added at staffs<br>added at staffs<br>a                                                    | po damp<br>amente an huperclass<br>stante en huperclass<br>Rubitory Copyreg<br>Rubitory Copyreg<br>Stantase<br>Gan and<br>Copyreg<br>Stantase<br>Copyreg<br>Stantase | nt 8 Tecnoleca art                                                                                                    | Core           Core           Core | € Sperier e 0 19<br>Sperier e 0 19<br>Sperier e 100 19<br>Sperier e 100 100 100 100 100 100 100 100 100 1                                                                                                    |
| 1.13 | 12351,55,0,000,000,000,000,000,000,000,000,                                                                                                    | thes. Once all patches gets so                                                                                                    | nio                       | ad channe to record full request is<br>add at gate noop node<br>effigient noop node<br>effigient noop node<br>and angle statistic for cubin compare<br>to change stratig tables for cubin compare<br>to change stratig tables for cubin compare<br>to change stratig tables for cubin compare<br>movement of the cubin compare<br>added and the field to griter<br>factor of the field to griter<br>factor of t                                                                                                    | Annual in huper class in a company of the second second se                                                                                                    | nt B Tecnoleca art<br>Complex 1<br>Champion I Indonesiad Guilar<br>Com I Indonesiad Guilar<br>Com I Indonesiad Guilar                                            | Core           Core           Core | ₩ byperior 0 0 10<br>Cr<br>Terperior<br>Terperior                                                                                                    |
| 1.13 | 12351,55,0,000,000,000,000,000,000,000,000,                                                                                                    | thes. Once all patches gets so                                                                                                    | nte                       | del canada fair request et<br>add et gene noop mode<br>ef gene noop mode<br>ef gene noop mode<br>ef gene noop mode<br>ef gene noop mode<br>ef gene noop mode<br>for anne north gene noop<br>for anne noop mode<br>for anne noop mode<br>for anne noop mode<br>for anne noop mode<br>for anne noop<br>for anne noop<br>for anne noo                                                                                                    |                                                                                                    | nt & Teanolines and<br>Complex 1<br>Champion Tabularanda Bolaka<br>Catalogue - Champion Scholarang<br>Cham-Tabularanda Bolaka<br>Champion Scholarang             | Ore           Ore                                     | € sporter € € 19<br>Cr<br>Tergenti<br>Tergenti<br>Tergent |
| 13   | 12351,55,0,000,000,000,000,000,000,000,000,                                                                                                    |                                                                                                    | nte                       | del canada la reguest el<br>add elli gate nosponte<br>elli gate nosponte<br>elli gate nosponte<br>elli gate nosponte<br>elli gate nosponte<br>elli data paramital<br>for anter sonte internatione<br>for actes paramitalen<br>for actes paramitalen<br>for actes paramitalen<br>for actes paramitalen<br>for actes paramitalen<br>for actes paramitalen<br>for actes paramitalen<br>for actes paramitalen<br>for actes paramitalen<br>for actes paramitalen<br>for actes paramitalen<br>for actes final to griner<br>for actes final to griner<br>for actes final                                                                                                    | Annual Index of Annual Index of Annual Index o                                                                                                    | nt B Teanolines and<br>Complex: 1<br>Champion 1<br>Champion Teanology<br>Champion Scholars                                                                       | Ore           Ore                                     | € byporture = € = 10<br>Gr<br>Torgetta<br>Torgetta                                                                                                    |
| .13  | 12.5 1, %, data and particular particular     2.2.6 1, %, dotted particular     2.2.6 1, %, dotted particular     2.2.6 1, %, dotted particular     2.2.6 1, %, particular     2.2.6 1, %, particular     2.2.7 1, %, particular     2.2.7 1, %, partin     2.2.7 1, %, partin     2.2.7 1, %, partin     2.2.7 1, %, pa                                                                                                    | s ches. Once all patches gets si<br>ches. Once all patches gets si<br>ches. Once all patches gets  | nin                       | and columns to record full request it<br>and attight record full request it<br>and attight record full request it<br>and attight record full request it<br>and attight full full full full full full<br>full full                                                                                                    | Annu on speer days in the second second seco                                                                                                    | nt E Transmisse ant<br>Complex 1<br>Criterio Tado Instance Guida<br>Criterio Tado Instance Guida<br>Criterio Tado Instance Guida<br>Criterio Tado Instance Guida | Ore           Ore                                     | В Барило — 0 № 16<br>4 Карило — 1 № 16<br>7 Карило — 1 № 16<br>1 Карило — 1 № 16<br>1 № 16<br>1 № 16<br>1 № 16<br>1 № 16<br>1 № 16<br>1 № 16<br>1 № 16<br>1 № 16<br>1 № 1                                                                                                    |

3.15

I am creating two more instances of Openmaint application with context name as "openmaintemptygis" and "openmaintempty". To do that i renamed openmaint war file with above two names and started tomcat to deploy them. Create database with same name and repeat steps as done previously to opublic databases with dump files "openmaint\_empty\_gis.dump" and "openmaint\_empty.dump".

3.16 Following is the result of the import WordPad Decement

Apply

|      | Database:<br>I get following mesult code<br>WARNING: error<br>Process returned<br>It seems there were some en<br>Database:<br>I get following mesult code<br>Process returned<br>It seems went well in this im | openmaintemptygs:<br>s (spored on restors: 1053<br>evanced a 1.<br>Tors, but as said in technical manual on page 15, these can be ignored.<br>openmaintempty<br>text code 0.<br>Port.<br>VoucPat<br>VoucPat<br>Document                                                                                                    |                                                                  |
|------|----------------------------------------------------------------------------------------------------|----------------------------------------------------------------------------------------------------|------------------------------------------------------------------|
| 3.17 | Now start tomcat to access e                                                                                                    | each application with their respective databases using the respective context names as "openmaintemptygis" and "openmaintempty"                                                                                                    |                                                                  |
|      | Issue Faced: When any card<br>ERROR: relation "Gis_Buildin<br>To resolve it, I posted on for<br>ALTER DATABASE openmain<br>ALTER DATABASE openmain<br>ALTER DATABASE openmain                                  | data is re-saved or opened, it gives error as below<br>g_Position" does not exist<br>um and got a solution 'to run following query for respective databases<br>SEST saarch, pat "Suser", public, gis;<br>temptygis SET search, path = "Suser", public, gis;                                                                                                    |                                                                  |
| 3.18 | We must install geoserver all<br>Extract the war file "geoserver<br>Start tomcat to deply the war<br>Remove war file<br>Access GIS Server in browser<br>URL: http://bcalhost:<br>Login admin/geoserver         | so. Refer page "11. GeoServer" in technical manual of cmdbuild<br>er warf from zip file "geoserver-2.16.0-war.zip" and copy it to Tomcat root \webapps folder<br>file. Stop tomcat after it gets fully initialized and war file is extracted.                                                                                                    | Logged in as admn.                                               |
|      | Geoserver                                                                                                    | Welcome                                                                                                    |                                                                  |
|      | About & Status<br>Server Status<br>GeoServer Legs<br>Contact Information<br>About GeoServer                                                                                                    | VICUATION Victoria Victoria Vi | Service Capabilities<br>WCS<br>1.0.0                             |
|      | Data<br>Layer Preview<br>Workspaces<br>Stores<br>Layers<br>Layers<br>Styles                                                                                                    | States     Office     Office      | 1.1.0<br>1.1.1<br>1.1<br>2.0.1<br>WFS<br>1.0.0<br>1.1.0<br>2.0.0 |
|      | Services<br>Werks<br>Wes<br>Wes<br>Wes<br>Wes<br>Wes                                                                                                    | Make reconcised to they on charge is two. Charge is<br>do strong contropany walking walking<br>The Goldware statuse is source yearson 2.16.6. For more information places contact<br>the adversariation.                                                                                                    | WHS<br>1.1.1<br>1.3.0<br>THS<br>1.0.0<br>WHS-C<br>VHS-C          |
|      | Settings<br>Global<br>Trape Processing<br>Raster Access                                                                                                    |                                                                                                    | WHTS 1.0.0                                                       |
|      | Tile Caching<br>Tile Layers<br>Caching Defaults<br>Gridsets<br>Biotistores                                                                                                    |                                                                                                    |                                                                  |
|      | Security<br>Settings<br>Settings<br>Authentication<br>Passwords<br>Users, Groups, Roles<br>Data<br>Services                                                                                                    |                                                                                                    |                                                                  |
|      | Demos<br>Tools                                                                                                    |                                                                                                    |                                                                  |
|      | Create new workspace                                                                                                    | ver                                                                                                    |                                                                  |
|      |                                                                                                    | New Workspace                                                                                                    |                                                                  |
|      | About & Status                                                                                                    | Configure a new workspace                                                                                                    |                                                                  |
|      | GeoServer Logs                                                                                                    | Name                                                                                                    |                                                                  |
|      | <ul> <li>Contact Information</li> <li>About GeoServer</li> </ul>                                                                                                    | Namespace URI                                                                                                    |                                                                  |
|      | Data                                                                                                    | http://geoserver.org/openmaint<br>The namespace un associated with this workspace                                                                                                    |                                                                  |
|      | Workspaces                                                                                                    | Default Worksnace                                                                                                    |                                                                  |
|      | Stores<br>Lavers                                                                                                    | Isolated Workspace                                                                                                    |                                                                  |
|      | Layer Groups                                                                                                    |                                                                                                    |                                                                  |
|      | Styles                                                                                                    | Submit Cancel                                                                                                    |                                                                  |